## **Banca Internet Provincia (BIP)**

## Cierre de cuenta

Al ingresar al menú Cuentas, solapa Apertura/Cierre, opción Cierre de Cuenta, podrá acceder a la pantalla correspondiente para realizar el cierre de la cuenta.

## Cierre de Cuenta

| Cuenta:                                  | Elija una cuenta                          | \$ U\$D 0,00 |
|------------------------------------------|-------------------------------------------|--------------|
| Motivo Baja:                             | No necesito el servicio                   | \$           |
| Estimado Cliente para continuar con el c | erre de la cuenta, haga <u>click aquí</u> |              |

Seleccione la cuenta, el motivo de la baja y presione el enlace clic aquí. Esta acción le mostrará un documento de aviso para usuarios financieros, luego de leerlo vuelva a la pantalla y de estar conforme haga clic en Aceptar para finalizar el proceso de cierre.

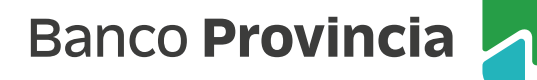